# **Snabbguide**

## Fylla på papper och annat utskriftsmaterial

Få ut det mesta av skrivaren genom att fylla på papper på rätt sätt och ställa in typer och storlekar. Blanda aldrig olika medier i samma magasin.

Så här kan du förhindra papperskvadd:

 Böi alltid bunten med utskriftsmaterial fram och tillbaka och lufta den sedan innan du placerar den i magasinet. Undvik att vika eller skrynkla utskriftsmediet. Rätta till buntens kanter mot ett plant underlag.

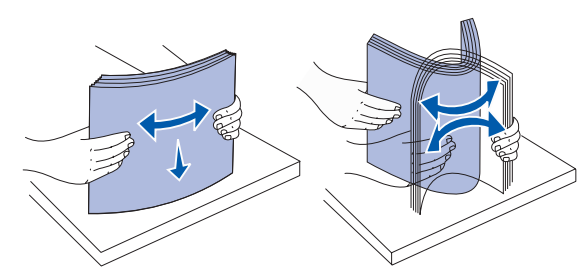

- Överskrid inte den maximala bunthöjden. Överfyllning kan orsaka papperskvadd.
- Fyll aldrig på papper i magasinen under utskrift. Det kan skada magasinet eller skrivaren.

#### Fylla på magasin med kapacitet för 500 ark

- 1 Ta ut magasinet.
- 2 Kläm ihop det främre pappersstödets spärr och skjut stödet mot magasinets främre del.
- 3 Kläm ihop sidostödets spärr och för stödet till rätt position för det pappersformat du laddar.

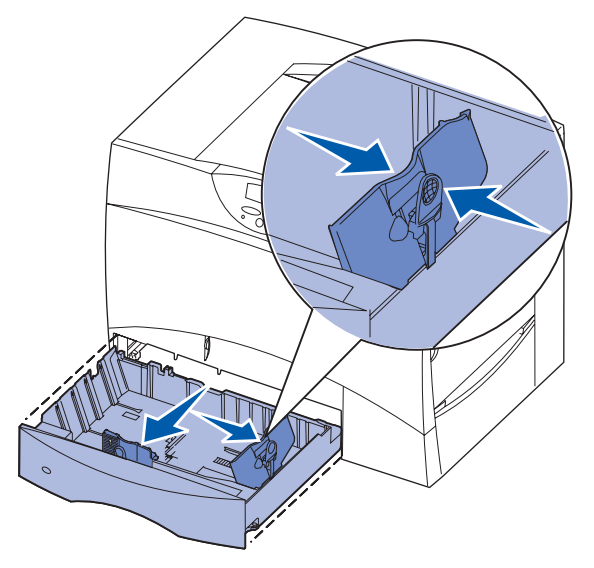

- 4 Böj pappersbunten fram och tillbaka och lufta den sedan.
- 5 Lägg papperet mot det bakre, vänstra hörnet i magasinet med utskriftssidan nedåt.

6 Kläm ihop det främre pappersstödets spärr och skjut stödet tills det ligger an ordentligt mot pappersbunten.

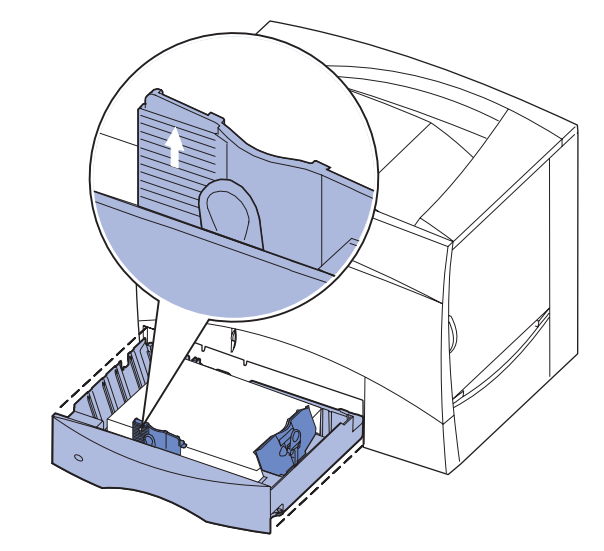

- 7 Sätt in magasinet igen.
- 8 Om du fyller på en annan typ av media än som tidigare använts i magasinet ändrar du inställningen för papperstyp för det magasinet på manöverpanelen. Se "Ställa in papperstyp och pappersstorlek" på sidan 2.

### Ladda universalarkmataren

Du kan använda universalmataren på två sätt:

- Pappersmagasin ladda utskriftsmedia i arkmataren och låt det ligga kvar.
- Manuell extraarkmatare du kan skicka ett utskriftsjobb till arkmataren och ange papperets typ och format från datorn. Du uppmanas då att ladda lämpliga medier innan utskriften påbörjas.
- 1 Öppna universalmataren.
- 2 Kläm ihop pappersstödets spärr och skjut fram stödet så långt det går.
- 3 Böj pappersbunten fram och tillbaka och lufta den sedan.
- 4 Lägg bunten med utskriftsmaterial i rätt riktning för det format, den papperstyp och den utskriftsmetod som du använder.
- **5** Lägg utskriftsmaterialet med utskriftssidan uppåt längs universalarkmatarens vänstra kant och skjut försiktigt in det så långt som möjligt. Tvinga inte in utskriftsmedia.
- 6 Kläm ihop pappersstödets spärr och skjut stödet tills det lätt ligger an mot pappersbuntens sida.
- 7 Om du fyller på en annan typ av media än som tidigare använts i magasinet ändrar du inställningen för papperstyp för det magasinet på manöverpanelen. Se "Ställa in papperstyp och pappersstorlek" på sidan 2.

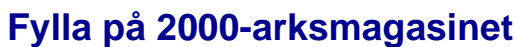

2000-arksmagasinet.

- **1** Dra ut magasinet.
- pappersstorlek du laddar.

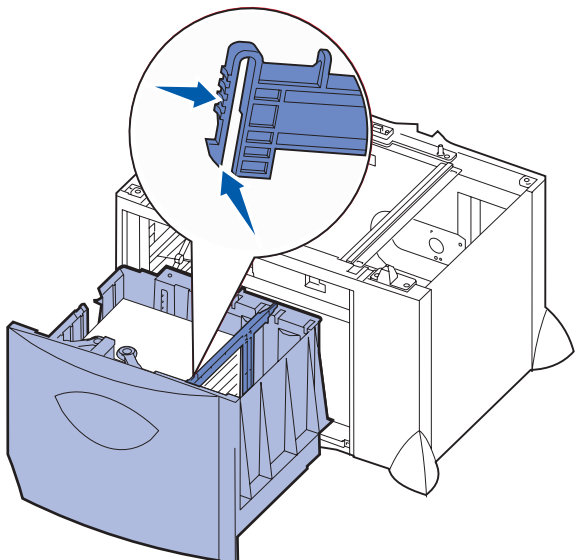

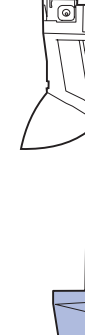

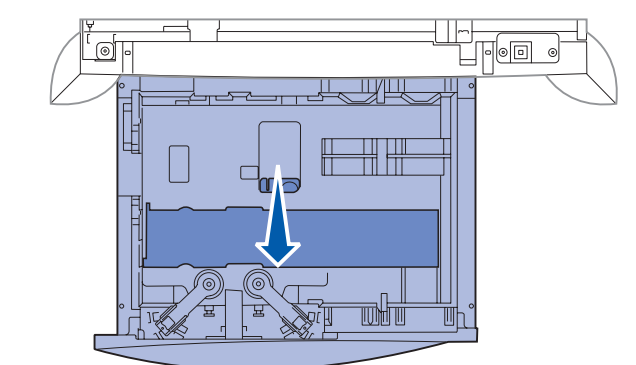

5 Böj pappersbunten fram och tillbaka och lufta den sedan. Vik inte eller skrynkla papperet. Rätta till buntens kanter på ett plant underlag.

Så här laddar du 2000-arksmagasinet. Ladda inga andra medier än papper i

2 Tryck på spärren för stödet, lyft stödet och placera det i rätt spår för den

3 Tryck på de två spärrarna för det främre stödet och för stödet till rätt position för den pappersstorlek du laddar.

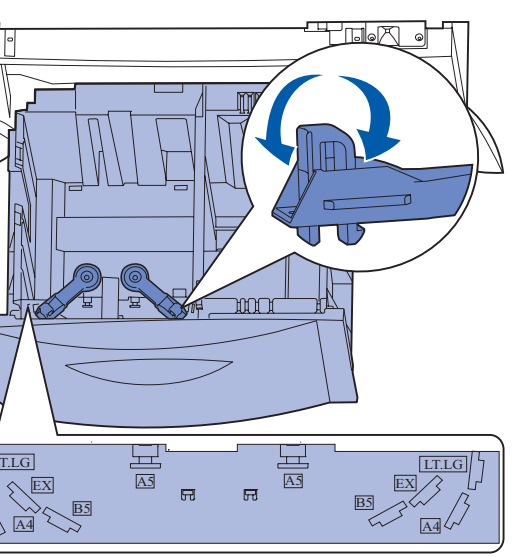

4 För det undre stödet framåt i arkmataren tills det rör vid de främre stödet.

6 Lägg papperet mot det bakre, vänstra hörnet i magasinet med utskriftssidan nedåt.

Använd inte böjt eller skrynklat utskriftsmaterial.

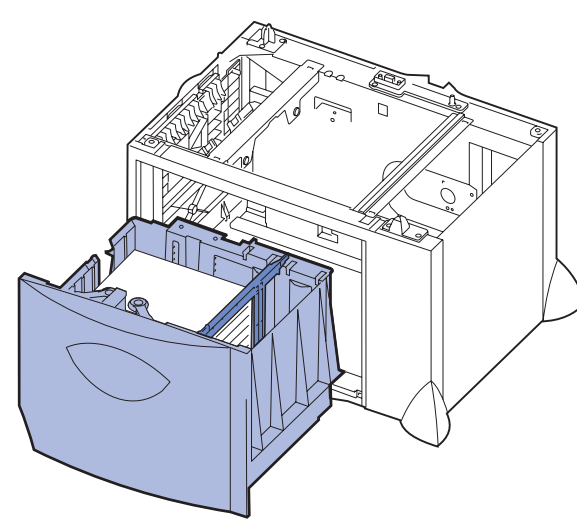

7 Stäng magasinet.

Se till att det är inskjutet ordentligt i skrivaren.

**Obs!** Överskrid inte den maximala bunthöjden. Om du fyller på så att magasinet blir överfullt kan det leda till att papper fastnar.

#### Fyll på det valfria kuvertmagasinet

Information om påfyllning av det valfria kuvertmagasinet finns på CDskivan Dokumentation som medföljde skrivaren.

## Ställa in papperstyp och pappersstorlek

Om du har ställt in rätt papperstyp och pappersstorlek kopplas alla magasin som innehåller samma typ och storlek av papper samman av skrivaren.

Obs! Om det utskriftsmedium du fyller på med är av samma typ som de medier som tidigare använts, behöver du inte ändra inställningen för pappersstorlek.

Så här ändrar du inställningen för papperstyp eller pappersstorlek:

- 1 Tryck på Meny tills Pappersmenyn visas och tryck på Välj.
- 2 Tryck på Meny tills Papperstyp (eller Pappersstorlek) visas och tryck sedan på Välj.
  - Typ i magasin 1 (eller Storl. magasin 1) visas på displayens andra rad.
- 3 Tryck på Välj om du vill ändra inställningen Typ i magasin 1 (eller Storl. magasin 1) eller tryck på Meny om du vill bläddra till en annan källa.
- 4 Tryck på Meny om du vill bläddra genom en lista med möjliga papperstyper (eller storlekar).
- 5 När rätt papperstyp (eller storlek) visas trycker du en gång till på knappen Välj för att spara inställningen som standard.
- 6 Tryck på Starta för att återgå till Klar.

## Skriva ut en sida med menyinställningar

För att kontrollera inställningarna för pappersformat och papperstyp samt installerade tillval och minne kan du skriva ut en sida med menvinställningar:

- 1 Tryck på Meny tills du ser Verktygsmenyn och tryck sedan på Välj.
- 2 Tryck på Meny tills Skriv ut menyer visas och tryck på Välj. Då skrivs sidan med menyinställningar ut.

### Skriva ut på specialmaterial (OH-film, etiketter, etc.)

Följ de här anvisningarna om du vill skriva ut på medier som OH-film, styvt papper, glansigt papper, etiketter eller kuvert.

- 1 Fyll på utskriftsmaterial enligt anvisningarna för det magasin du använder. Se Fylla på papper och annat utskriftsmaterial om du behöver hjälp.
- 2 Ställ in rätt medietyp och -storlek för utskriftsmaterialet på manöverpanelen. Se Ställa in papperstyp och pappersstorlek om du behöver hjälp.
- 3 Ställ in rätt papperstyp, pappersstorlek och källa i det program du tänker skriva ut från.
- a Välj Arkiv > Skriv ut i det program du arbetar i.
- **b** Visa skrivarens drivrutinsinställningar genom att klicka på **Egenskaper** (eller Alternativ, Skrivare eller Skrivarinställning beroende på vad du använder för program).
- **C** Välj det magasin som har specialmaterial i listrutan för källa.
- **d** Välj medietyp (kuvert, OH-film osv.) i listrutan för medietyp.
- e Välj storlek på mediet i listrutan för typ.
- f Klicka på **OK** och skicka sedan utskriftsjobbet som vanligt.

## Avbryta utskriftsjobb

Så här avbryter du ett utskriftsjobb som har börjat skrivas ut:

- 1 Tryck på Meny tills du ser Jobbmeny. Tryck därefter på Välj.
- 2 Tryck på Meny tills Avbryt jobb visas. Tryck sedan på Välj.

## Vanliga skrivarmeddelanden

| Meddelande                                                                                                    | Åtgärd                                                                                                    |
|----------------------------------------------------------------------------------------------------|----------------------------------------------------------------------------------------------------|
| Byt i <x><br/>Skrivaren begär en annan<br/>papperstyp eller format än vad<br/>som är laddat.</x>                       | <ul> <li>Ta bort det papperet ur magasinet som anges<br/>och ladda det som efterfrågas.</li> <li>Ta bort meddelandet genom att trycka på Välj<br/>om du vill skriva ut på det utskriftsmaterial som<br/>ligger i magasinet nu.</li> <li>Avbryt det aktuella utskriftsjobbet.</li> </ul>                                 |
| 2 <xx> Papperskvadd<br/>Papper har fastnat i skrivaren.</xx>                                                           | Ta bort papper från pappersbanan.<br>Mer information finns på CD-skivan Dokumentation<br>eller på kortet <i>Åtgärda papperskvadd</i> .                                                                                                    |
| Ladda manuellt<br>Skrivaren är klar att ta emot<br>papper i universalarkmataren.                                       | <ul> <li>Ladda ett papper av den sort som anges på teckenfönstrets andra rad i universalarkmataren.</li> <li>Tryck på Välj eller Starta om du vill ignorera uppmaningen att ladda manuellt och skriva ut på papper som redan ligger i ett av pappersmagasinen.</li> <li>Avbryt det aktuella utskriftsjobbet.</li> </ul> |
| Väntar<br>Skrivaren har tagit emot data<br>som ska skrivas ut, men inväntar<br>ett kommando eller ytterligare<br>data. | <ul> <li>Skriv ut innehållet i bufferten genom att trycka<br/>på Starta.</li> <li>Avbryt det aktuella utskriftsjobbet.</li> </ul>                                                                                                    |

#### Meddelande

#### Tömmer buffert

Skrivaren tar bort det ak utskriftsjobbet.

ITU/fix service Bildöverförings- och fixeringsenheten behöve service.

80 Service för fixe Fixeringsenheten behöv ut.

83 Service för ITU Bildöverföringsenheten k bytas ut.

- medföljde skrivaren.
- nätverksutskrifter.

|                         | Åtgärd                                                                                                    |
|-------------------------|----------------------------------------------------------------------------------------------------|
| tuella                  | <ul> <li>Vänta tills meddelandet försvinner.</li> <li>Ibland betyder meddelandet att drivrutinens<br/>data inte var vad skrivaren hade förväntat sig.<br/>Om situationen återkommer, försök skriva ut<br/>från en annan skrivardrivrutin.</li> </ul> |
| ər                      | Byt bildöverförings- och fixeringsenheten.<br>Mer information om beställning och utbyte finns på<br>CD-skivan Dokumentation.                                                                                                    |
| <b>nhet</b><br>er bytas | Byt ut fixeringsenheten.<br>Information om hur du beställer och byter ut<br>fixeringsenheten finns på CD-<br>skivan Dokumentation.                                                                                                    |
| behöver                 | Byt ut bildöverföringsenheten (ITU).<br>Information om hur du beställer och byter ut<br>bildöverföringsenheten finns på CD-<br>skivan Dokumentation.                                                                                                 |

## Om du behöver mer information

• Mer användbar information om hur du använder och underhåller din skrivare finns i Installationsguide eller på den CD-skivan Dokumentation som

· Kontakta administratören eller den systemansvarige om du har frågor om